### Instructions for signing up for journal content alerts

# 1/17/2018

Updated versions will be available at <a href="https://huber.research.yale.edu/profdevel.html">https://huber.research.yale.edu/profdevel.html</a>

## Gregory Huber, Yale University gregory.huber@yale.edu

PLEASE EMAIL WITH ANY CHANGES/UPDATES/PROBLEMS YOU DISCOVER

This document is organized by subject. Signups for:

- **1.** General Interest Journals
- 2. Economics Only
- 3. Psychology Only
- 4. Political Science/Across disciplines

### **1.** General Interest Journals:

### AAAS/Science

- 1. Go to this link and fill out the information to receive updates: <u>http://science.sciencemag.org/alerts</u>
- 2. Select "Add eTOC Alert" at the bottom

### PNAS

1. Go to this link and fill out the information to receive updates: <u>http://www.pnas.org/cgi/alerts/etoc</u>

I subscribe to:

Table of Contents (full) Early Edition Notification (Weekly) And for the Political Sciences section

### 2. Economics

### AEA

1. Register here: <u>https://www.aeaweb.org/signup</u>

1. Choose journal-specific alerts here: <u>https://www.aeaweb.org/notify/</u>

I subscribe to eTOC for:

AER (American Economic Review) JEL (Journal of Economic Literature) JEP (Journal of Economic Perspectives) AEJ: Applied (American Economic Journal: Applied Economics) AEJ: Policy (American Economic Journal: Economic Policy)

### NBER

1. Create an account at this link: <u>https://www.nber.org/login/login?post\_login\_url=/prefs/Notify</u>

2. Select NBER Programs and JEL Classes of interest.

I subscribe to:

Programs:

- CH -- Children
- ED -- Economics of Education
- PE -- Public Economics
- POL -- Political Economy

JEL Codes:

H -- Public Economics

K -- Law and Economics

## 3. Psychology

## APA

- 1. Create an account here: <u>https://my.apa.org/apa/idm/register.jsf</u>
- 2. Select the journals for which you would like to receive alerts and click the Journal and OFP (Online-first) alerts buttons.

I subscribe for new content to:

Decision Journal of Personality and Social Psychology Methodology: European Journal of Research Methods for the Behavioral and Social Sciences Social Psychology Law and Human Behavior Psychology, Public Policy, and Law

3. Make sure you remember to click "Click Save Changes" at the bottom

### 4. Political Science/Across disciplines

### Cambridge

- 1. Create an account at this link: <a href="http://www.cambridge.org/alerts-new">http://www.cambridge.org/alerts-new</a>
- 2. <u>https://www.cambridge.org/core/my-core/personal/alerts</u>

(An easy way to winnow this list is to go to <u>https://www.cambridge.org/core/what-we-publish/journals</u> And filter to Politics and International Relations)

I subscribe to alerts for:

American Political Science Review Behavioural Public Policy British Journal of Political Science Business and Politics European Political Science Review Journal of Experimental Political Science Journal of Public Policy Journal of Race, Ethnicity and Politics Perspectives on Politics Political Analysis Political Science Research and Methods Politics and Gender PS: Political Science & Politics The Review of Politics Studies in American Political Development

### Oxford

1. Create a new account at this link: <u>https://academic.oup.com/my-account/register</u>

2. Once an account has been created, follow this link: <a href="https://academic.oup.com/my-account/email-alerts">https://academic.oup.com/my-account/email-alerts</a>

3. Under "New Issue alerts," click "Add Alerts"

I subscribe to:

AAPOR Journals Applied Economic Perspectives and Policy International Journal of Public Opinion Research Journal of Communication Journal of Economic Geography Journal of Public Administration Research and Theory Public Opinion Quarterly Social Forces The Journal of Law, Economics, and Organization The Quarterly Journal of Economics The Review of Economic Studies

4. You have the option to receive daily or weekly alerts rather than issue based by selecting "In Progress issue alerts."

I subscribe (weekly) to:

Journal of Communication Journal of Public Administration Research and Theory Public Opinion Quarterly Social Forces The Journal of Law, Economics, and Organization The Quarterly Journal of Economics

## QJPS

1. Go to this link and fill out the information to receive updates: http://www.nowpublishers.com/Journal/Alert/QJPS

### Sage

3. Create a new account at this link: <u>https://journals.sagepub.com/action/registration</u>

2. Sage will then email you to verify your email address.

3. Once email address has been confirmed, go to this link: <a href="http://journals.sagepub.com/action/showAlertSettings">http://journals.sagepub.com/action/showAlertSettings</a>

4. Click on "browse" to find journal to which you would like to subscribe. It is easiest if you first selection "Social Sciences & Humanities." In "Subject" use the drop-down menu to select "Politics & International Relations" and "Psychology and Counseling"

I subscribe for new content on a weekly basis to:

American Behavioral Scientist American Politics Research Comparative Political Studies Criminal Justice and Behavior International Journal of Social Psychiatry Journal of Theoretical Politics Party Politics Personality and Social Psychology Bulletin Personality and Social Psychology Review Perspectives on Psychological Science Political Research Quarterly Politics & Society Psychological Science Quarterly Journal of Experimental Psychology **Research & Politics** Social Psychological and Personality Science State Politics & Policy Quarterly The ANNALS of the American Academy of Political and Social Science

## University of Chicago Press Journals

- 1. From <a href="http://www.journals.uchicago.edu/">http://www.journals.uchicago.edu/</a> click Log In (upper right) and register your account.
- 2. From within your account, select Alerts and select TOC and Article Alerts.

I subscribe to TOC and Weekly Article Alerts for:

American Journal of Sociology Journal of Law and Courts The Journal of Law and Economics Journal of Political Economy The Journal of Politics

2. Make sure you click Submit at the bottom and for Article Alerts that you select Weekly.

### Wiley

- 1. Register here: https://onlinelibrary.wiley.com/user-registration
- 2. Wiley will then email you to verify your email address.
- 3. To subscribe to journal content alerts, first go to the political science journals, accessible here: <u>http://onlinelibrary.wiley.com/subject/code/000101/titles</u>
- 4. Select the journals for which you would like to receive alerts and click the get email alerts button.

I subscribe for new content on a weekly basis to:

American Journal of Political Science Economics & Politics Journal of Law and Society Journal of Politics Legislative Studies Quarterly Policy Studies Journal Political Psychology Political Science Quarterly Politics & Policy Presidential Studies Quarterly Public Administration Review Regulation & Governance Social Science Quarterly